## MANAJEMEN USER DAN BANDWIDTH PADA HOTSPOT LABORATORIUM SMK NEGERI 2 PRAYA TENGAH MENGGUNAKAN MIKROTIK

#### Muhammad Fauzi Zulkarnaen<sup>1)</sup>, Hendri Eka Hendrayani<sup>2)</sup>

Sekolah Tinggi Manajemen Informatika dan Komputer (STMIK) Lombok Email: fauzi\_tuan@yahoo.com

**Abstrak:** Manajemen Bandwidth saat ini sangat diperlukan. Penggunaan bandnwidth dapat mengatur lalulintas data dalam waktu yang cepat dan efesien. Penelitian ini berupaya membedah masalah-masalah dalam akses internet agar user lebih mudah mengakses internet. Fokus penelitian ini adalah *router* yang akan dibangun di SMK Negeri 2 Praya Tengah dengan sistem operasi Mikrotik yang dimaksudkan untuk memanajemen *bandwidth* dan mengkonfigurasi hotspot yang ada di SMK Negeri 2 Praya Tengah sesuai dengan kebutuhan internet di masing – masing *user* pengguna *hotspot*.Dalam penelitian ini penulis menggunakan metode pengembangan perpoloO yang merupakan metode pengembangan jaringan yang memberikan langkah – langkah kunci dalam keberhasilan perancangan jaringan dan dapat mengarahkan infrastruktur untuk beradaptasi pada aplikasi – aplikasi apa saja yang dibutuhkan oleh suatu jaringan. Penggunaan manajemen *bandwidth* dan *user dengan penambahan router* mikrotik, maka koneksi internet menjadi lancar karena *bandwidth* yang dimiliki SMK Negeri 2 Praya tengah telah dibagi ke masing-masing *user* nengguna *hotspot*.

Kata kunci: internet manajemen bandwidth, mikrotik, hotspot.

#### PENDAHULUAN

Penggunaan bandwidth di sebuah jaringan seringkali kurang dimamfaatkan secara optimal. Hal ini disebabkan oleh adanva satu atau lebih client vang menghabiskan *bandwidth* dalam jaringan tersebut untuk mendownload atau untuk mengakses aplikasi-aplikasi yang dapat menyita kapasistas bandwidth. Salah satu solusi agar bandwidth dapat di mamfaatkan lebih optimal adalah dengan cara mengelola bandwidth atau manajemen bandwidth yang tersedia di jarinagn tersebut, dengan Dari hasil , penulis menyimpulkan uraian diatas bagaimana caranya mengkonfigrasimanajemen bandwidth dan user dengan router mikrotik. Permasalahan yang akan dimunculkan dan diselesaikan di sini adalah tentang instalasi Router dengan mikrotik, serta konfigurasi hotspot dan memanajemen bandwidth dengan menggunakan mikrotik agar mengoptimalkan penggunaan internet dan keamanan jaringan yang menggunakan pemfilteran aplikasi facebook.

Penelitian ini hanya dilakukan di ruang guru dan laboratorium Rekayasa Perangkat Lunak (RPL) 1 dan 2. Terwujudnya *router mikrotik* yang dapat memanajemenkan *bandwidth* agar *bandwidth* yang dimiliki SMK Negeri 2 Praya Tengah dapat digunakan dengan optimal dan sesuai dengan kebutuhan *bandwidth* pada setiap penggunaan internet. Dengan penggunaan *bandwidth* yang tepat maka penggunaan internet menjadi lancar dan guru yang membutuhkan internet yang cepat dapat terpenuhi

#### Analisa dan Perancangan

# Analisis Masalah Dari Arsitektur Sistem Jaringan Saat Ini

Sistem yang sedang berjalan saat ini pada sistem lama yang ada di SMK Negeri 2 Praya Tengah menggunakan jaringan LAN (Local Area Network) dengan menggunakan topologi star, dimana semua komputer terhubung dengan *switch* hub menggunakan kabel UTP Serta keamanan jaringn yang kurang di perhatikan sehingga *user* dapat mengakses dengan tidak terkontrol sehingga memperlambat koneksi internet karna kehabisan *bandwidth*.

Pembagian *Bandwidth* yang ada di SMK Negeri 2 Praya Tengah saat ini 10mbps untuk 2 orang pengguna internet, jadi setiap orang mendapatkan bandwidth sebesar 5 mbps

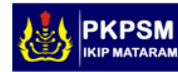

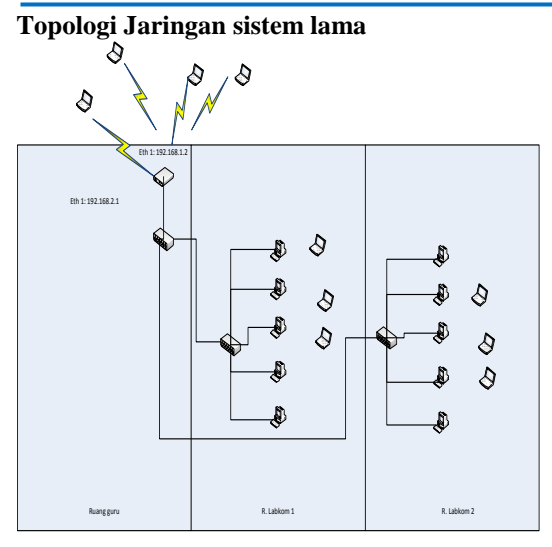

Gambar 1. Topologi jaringan yang sedang berjalan

Pada jaringan lama di SMK Negeri 2 Praya Tengah, siswa dan guru dapat melakukan hak akses internet dengan cara mereka harus mendaftarkan diri ke bagian admin yang bertugas sebagai operator, untuk mendapatkan akun yang digunakan untuk login ke jaringan internet. Masing - masing ruangan laboratorium komputer sudah terhubung dengan internet namun mereka tidak dapat mengakses jaringa internet apabila mereka belum memiliki akun atau hak akses internet.

#### Topologi Jaringan sistem yang diusulkan

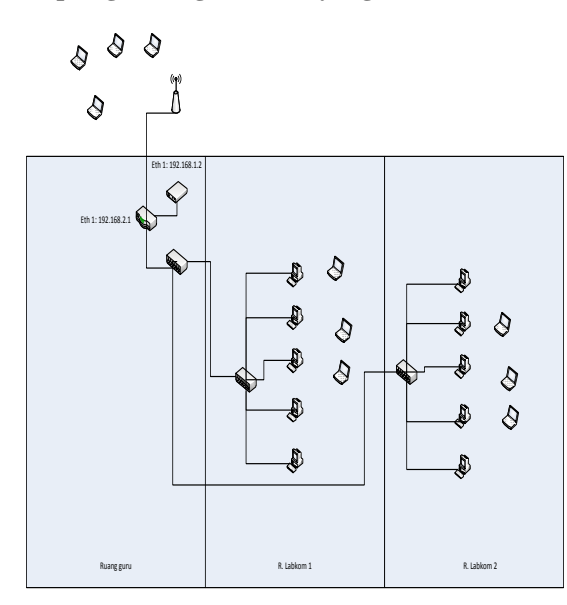

Gambar 2. Topologi yang di usulkan

Analisis Performa sistemDatabase dan Tabel Dari analisis hasil yang didapat, penulis mendapatkan jaringan internet yang begitu cepat dalam melakukan browsing, download dan upload namun dengan kapasitas siswa dan guru yang banyak membuat koneksi internet menjadi lambat diakibatkan adanya siswa atau guru melakukan download yang mengakibatkan bandwith terpakai oleh orang yang melakukan download, untuk melakukan harus menunggu lama baru bisa terbuka informasi yang ingin dicari.

#### Strategi Pemecahan Masalah

Dengan adanya mikrotik sebagai router, maka manajement jaringan di SMKN 2 Praya Tengah dapat lebih mudah di kontrol atau di monitoring. Dan semua *user* yang menggunakan internet dapat dengan mudah di kontrol dan pembagian bandwith yang merata sesuai kebutuhan masing-masing.

#### Gambaran Garis Besar Dari Perangkat Yang Akan Dipasang Ke Jaringan

Saat ini SMKN 2 Praya Tengah telah menerapkan jaringan nirkabel sebagai media pertukaran data atau informasi. Dimana para siswa atau siswi dan guru dapat dengan mudah mencari informasi apa saja yang diinginkan namun kecepatan koneksi menjadi lambat diakibatkan banyak para siswa atau siswi yang melakukan download maupun upload.

Dari hasil penelitian tersebut, maka perlu dilakukan manajement bandwith agar kecepatan koneksi lebih mudah terkontrol, dengan cara penambahan Router Mikrotik sebagai media atau jembatan untuk masuk ke jaringan internet, sehingga para siswa atau siswi dengan bebas melakukan download maupun upload sesuai bandwidth yang sudah diterapkan.

### Implementasi dan Pembahasan Spesifikasi hardware dan software vang digunakan.

- 1. Spesifikasi software
  - a. Kabel UTP
  - b. RJ 45
  - c. Tang Krimping
  - d. Modem ZTE
  - e. Switch
  - f Acess Point
  - Mikrotik Router Board 750 r2 g.
  - h. Laptop Asus X200ma

2. Spesifikasi software

a. Widows 7 ultimate

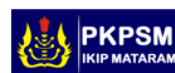

- b. Winbox
- c. Internet Spedd
- d. Virtualbox

#### Konfigurasi Manajemen Bandwidth

1. Setelah masuk ke winbox, pilih menu ip >> address klik tombol tambah (+), kemudian ketikan ip address terserah anda, namun pada contoh kasus kali ini kita menggunakan interface=eth1,address=192.168.1.2/24

network = 192.168.1.0 , interface=eth2, address=192.168.2.1/24 network 192.168.2.0 lalu klik ok.

- 2. Setelah ip address di buat selanjutnya kita buat DNS dan DHCP Server. Pilih menu ip >> DNS, ketikan ip DNS, DNS yang kita gunakan DNS 192.168.1.1 lalu checklist Allow Remote Request kemudian klik OK.
- 3. Selanjutnya buat gatway. Pilih menu ip > pilih route > pada tab general ketikan ip gateway 192.168.1.1
- 4. selanjutnya atur NAT ( Network Address Translation) nya, untuk meneruskan paket IP asal dan atau ke IP tujuan
- 5. Setelah konfigurasi NAT, kita buat DHCP Server, pilih menu ip >> lalu pilih DHCP Server. Kemudian klik DHCP Setup
- 6. Setelah meng klik DHCP setup kemudian klik DHCP Address Space 192.168.2.0/24 klik next.
- 7. Pada Gateway for DHCP Network 192.168.2.1 selanjutnya klik next.
- 8. DHCP Relay klik menu IP > Hotspot >Ethernet2 >Next > Next Hingga muncul Name Of Local Hotspot user > admin isi fasword sesui keinginan > next.
- 9. Setelah selesai konfigurasi hostpot, selanjutnya konfigurasi management bandwith menggunakan metode built-in limiter. Built -in limiter merupakan metode limit bandwidth hostpot mikrotik yang menggunakan parameter rate-limit di server profile untuk melimit total traffik dari jaringan hostpot . Built -in limiter dilakukan secara otomatis dan mudah.
- 10. Klik menu file > hostpot > server profile > add > di bagian tab general atur rate limit (rx/tx) 3m/3m > klik ok

#### Vol. 4. No. 2 ISSN:2355-6358

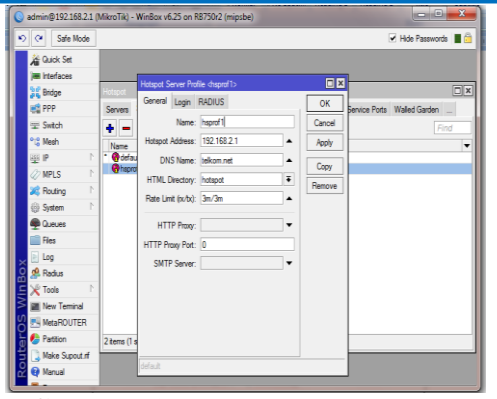

Gambar 3. Manajemen bandwidth

11. Kemudian buka internet dengan alamat > smk.bisa kemudian isi kolom login terus enter.

| TEXOM - FT. Telesmunikasi |                 |          |         |   |   |   |
|---------------------------|-----------------|----------|---------|---|---|---|
| ) 🗇 weikbierloge          |                 | C 9, Con | \$<br>8 | 1 | 4 | = |
|                           |                 |          |         |   |   |   |
|                           |                 |          |         |   |   |   |
|                           |                 |          |         |   |   |   |
|                           | login jatmin    |          |         |   |   |   |
|                           | OK OK           |          |         |   |   |   |
|                           | HOTSPOT GATIWAY |          |         |   |   |   |
|                           |                 |          |         |   |   |   |

Gambar 4. Login

12. Setelah mengenter kolom login akan muncul seperti ini

| in lår Jarpän Horpst Holuk för Lepins<br>MADM-17. Idalaruskan:, x erörstirbetpar: män x 4                                                                                                    | and the second second se | -       |                    |      | 10 | 0    | er. See |
|----------------------------------------------------------------------------------------------------|----------------------------------------------------------------------------------------------------|---------|--------------------|------|----|------|---------|
| ) O.A. webbine total                                                                                                    | e                                                                                                    | Q, Carl | \$                 | 6.4  | *  | ٠    | =       |
| a villa X                                                                                                    |                                                                                                    |         |                    |      |    |      |         |
| Ingin Featros menginget info massik inil                                                                                                    |                                                                                                    |         |                    |      |    |      |         |
| stein                                                                                                    |                                                                                                    |         |                    |      |    |      |         |
|                                                                                                    |                                                                                                    |         |                    |      |    |      |         |
| loge -                                                                                                    |                                                                                                    |         |                    |      |    |      |         |
|                                                                                                    |                                                                                                    |         |                    |      |    |      |         |
|                                                                                                    |                                                                                                    |         |                    |      |    |      |         |
|                                                                                                    |                                                                                                    |         |                    |      |    |      |         |
|                                                                                                    |                                                                                                    |         |                    |      |    |      |         |
|                                                                                                    | Welcome admini                                                                                                    |         |                    |      |    |      |         |
|                                                                                                    | IP address: 192.168.2.4                                                                                                    |         |                    |      |    |      |         |
|                                                                                                    | bytes up/down: 0 8 / 0 8                                                                                                    |         |                    |      |    |      |         |
|                                                                                                    | connected: In                                                                                                    |         |                    |      |    |      |         |
|                                                                                                    | status refresh: 1m                                                                                                    |         |                    |      |    |      |         |
|                                                                                                    | ion off                                                                                                    |         |                    |      |    |      |         |
|                                                                                                    |                                                                                                    |         |                    |      |    |      |         |
|                                                                                                    |                                                                                                    |         |                    |      |    |      |         |
|                                                                                                    |                                                                                                    |         |                    |      |    |      |         |
|                                                                                                    |                                                                                                    |         |                    |      |    |      |         |
|                                                                                                    |                                                                                                    |         |                    |      |    |      |         |
|                                                                                                    |                                                                                                    |         |                    |      |    |      |         |
|                                                                                                    |                                                                                                    |         |                    |      |    |      |         |
|                                                                                                    |                                                                                                    |         |                    |      |    |      |         |
|                                                                                                    |                                                                                                    |         |                    |      |    |      |         |
| The late of the late of the la | Caravette Me                                                                                                    | A DECK  | 253                |      |    | 19/  | M       |
|                                                                                                    | A DESCRIPTION OF TAXABLE PARTY.                                                                                                    |         | Contraction of the | 1000 |    | 1000 |         |
| Gam                                                                                                    | har 5. Log                                                                                                    | off     |                    |      |    |      |         |

- Selanjunya, klik menu IP --> Firewall --> 13. Layer 7 Protocols. Buat rule regexp baru untuk memblokir Facebook
- 14. Beri nama rule tersebut facebook, masukkan script regexp berikut ini .

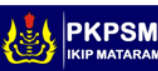

87

| App         CaseS Set         Financial           Martinesco         Filter Rules         NAT         Marging         Sensore Froits         Connect           Application         Filter Rules         NAT         Marging         Sensore         Sensore                                                                                                    | RAINE NATURE Service Pots Connections Address Latis Layer? Protocols     Protocol     Protocol     Proto                                                                                                    | 5 |
|----------------------------------------------------------------------------------------------------|----------------------------------------------------------------------------------------------------|---|
| Refer Klamer, MAT, Margie Senice Pots, Correct<br>Badge P - C T C T Correct<br>PPP - C T Potocol dake<br>PPP - C Potocol dake<br>PPP - C Potocol dake<br>PPP -                                                                                                    | Rikel NM Morgle Senice Pots Connections Address Lids: Layer? Potoch                                                                                                    |   |
| Image: Setter 1     Image: Control Setter 1       Image: Setter 1     Image: Control Setter 1       Image: Control Setter 1     Image: Control Setter 1       Image: Control Setter 1     Image: Control Setter 1       Image: Contrest 1     Image: Control Setter 1                                                                                                    | Control Control C                                                                                                    |   |
| EP         Tonco           20 Setch         Freed L7 Protocol dolo           21 Setch         Freed L7 Protocol dolo           22 Protocol         Freed L7 Protocol dolo           22 Protocol         Freed L7 Protocol dolo           22 Protocol         Freed L7 Protocol dolo           23 Protocol         Freed L7 Protocol dolo           24 Protocol         Freed L7 Protocol dolo           25 Protocol         Freed L7 Protocol dolo           26 Protocol         Protocol dolo           27 Protocol         Protocol dolo           28 Protocol         Protocol dolo           29 Protocol         Protocol dolo           20 Protocol         Protocol dolo           20 Protocol         Protocol dolo           20 Protocol         Protocol dolo           20 Protocol         Protocol dolo           20 Protocol         Protocol dolo           20 Protocol         Protocol dolo           20 Protocol         Protocol           20 Protocol         Protocol           20 Protocol         Protocol           20 Protocol         Protocol           20 Protocol         Protocol           20 Protocol         Protocol           20 Protocol                                                                                                    | I Prece     Intervent data     Intervent dataa     Intervent dataaaaaaaaaaaaaaaaaaaaaaaaaaaaaaaaaa                                                                                                    |   |
| Statut         Favoral L2 Protocol dobo           **** Mesh         Name: [bit]           *****         Mesh           ******         Report           *******         Report           ************************************                                                                                                    | end 17 Pantonal dollary<br>Re: 1997<br>Spockal Transmitter of pantable conti<br>spockal Transmitter of pantable conti<br>packale conti packale conti granuble conti<br>suble conti packale conti granuble conti<br>suble conti packale conti (teobork cont) "\$<br>Comment<br>Copy<br>Pantonal<br>Copy<br>Comment<br>Copy<br>Comment<br>Copy<br>Copy<br>Comment<br>Copy<br>Copy<br>Comment<br>Copy<br>Copy                                                                          |   |
| ***     Mech     Name: 10       ************************************                                                                                                    | Ne:  Conserved gradem is youtube conif ( Conserved gradem is youtube conif ( Conserved gradem is yout                                                                                                    |   |
| BP         P           System         P           MPLS         P                                                                                                    | Iden<br>General Statute on Statute coni<br>subbe coni youbbe coni Youbbe coni<br>subbe coni youbbe coni Youbbe coni<br>subbe coni youbbe coni Yerebook coni 'S<br>Cered<br>Cone<br>Cone<br>Con |   |
| MUS P     Product 'Sto preferest pitches's syndade com<br>syndab com syndabe com syndabe com syndabe com<br>syndabe com syndabe com syndabe com 'syndabe com<br>syndabe com syndabe com 'soube com 'soube com 's<br>syndabe com syndabe com 'facebook com 'S     Pres     Ing     Res     Ing     M Redue     X Tools     P                                                                                                    | Specified Type configurations of the configuration of the configuration                                                                                                    |   |
| Rommer     Regeneration     Regeneration     Regener | Adde confrysulda con<br>valde confrysulda con<br>subde confrysulda con<br>subde confrysulda con<br>subde confrysulda con<br>"S<br>Comment<br>Comment<br>Comment<br>Comment<br>                                                                                                    |   |
| System     System     Produkte coml youble com "facebook.com" 'S     Proves     Proves     Res     Log     Redue     X Toble     Premint     New Temment                                                                                                    | ukbe cont joukbe cont (factook.cont) 'S Comment<br>Ukbe cont joukbe cont (factook.cont) 'S Comment<br>Cory<br>Perrore                                                                                                    |   |
|                                                                                                    | Cory                                                                                                    |   |
| Fies     Log     Status     Tool     Tool     Tool     Tool     Tool     Tool     Tool     Tool     Tool     Tool                                                                                                    | . Renow                                                                                                    |   |
| Log     Rodus     Tools     Tools     Mere Terminal     Mere Terminal                                                                                                    | v (FRUNK                                                                                                    |   |
| Radus     Tools     Market Tennial                                                                                                    |                                                                                                    |   |
| Tools  Tools  New Terminal                                                                                                    |                                                                                                    |   |
| Mew Terminal                                                                                                    |                                                                                                    |   |
| I Har DOUTED                                                                                                    |                                                                                                    |   |
| MetaHOUTER                                                                                                    |                                                                                                    |   |
| 🛃 Pattion                                                                                                    |                                                                                                    |   |
| 🗋 Make Supout nf                                                                                                    |                                                                                                    |   |

Gambar 6. Konfigurasi Rule

- 15. Selanjutnya, buat Firewall Rule baru dengan,Chain : forward, Src Address : alamat jaringan dari client (192.168.2.0/24) artinya untuk semua client.
- 16. Selanjutnya pilih bagian tab advanced > layer7 protokol yaitu facebook.

| C C* Safe Mode |                                          | <ul> <li>Hide Passwords</li> </ul>    |     |
|----------------|------------------------------------------|---------------------------------------|-----|
| here Guick Set | Rrewall Rule <192.168.2.0/24>            |                                       | [   |
| im Interfaces  | General Advanced Extra Action Statistics | OK                                    | -   |
| 💥 Bridge       | Src. Address List:                       | Cance                                 | 4   |
| E PPP          | Det Address Liet                         |                                       | -   |
| 121 Switch     |                                          |                                       |     |
| ଂଅ Mesh        | Layer7 Protocol: blok                    | ¥ 🔺 Enable                            | •   |
| 샾 IP           |                                          | Comme                                 | nt  |
| @ MPLS         | Content:                                 | Сору                                  |     |
| 🔀 Routing      | Connection Bytes:                        | Berroy                                |     |
| System         | Connection Rate:                         | · · · · · · · · · · · · · · · · · · · |     |
| Dueues         | Per Connection Classifier:               | <ul> <li>Reset Cou</li> </ul>         | nte |
| Files (        | Src. MAC Address:                        | - Reset Al Co                         | unt |
| E Log          |                                          |                                       |     |
| 🥵 Radius       | Out. Bridge Port:                        | •                                     |     |
| X Tools        | In. Bridge Port:                         | •                                     |     |
| New Terminal   |                                          |                                       |     |
| MetaROUTER     | Ingress Hilority:                        | •                                     |     |
| Partition      | Priority:                                | •                                     |     |
| Make Supout If | DSCP (TOS):                              | -                                     |     |
| 😝 Manual       | TCP MSS-                                 |                                       |     |

Gambar 7. Konfigurasi Layer block

| C* Safe Mode  |               |                 |                 |  | ₩ H | de Pasewords    |
|---------------|---------------|-----------------|-----------------|--|-----|-----------------|
| Quick Set     | Frewal Rule < | 192.168.2.0/24> |                 |  |     |                 |
| im interfaces | General Adv   | vanced Extra A  | tion Statistics |  |     | OK              |
| 💢 Bridge      | Action:       | śno .           |                 |  |     | Cancel          |
| PPP           | _             |                 |                 |  |     | Annie           |
| 1121 Switch   |               | Log             |                 |  |     | 1999            |
| *12 Mesh      | Log Prefix:   |                 |                 |  | •   | Enable          |
| 坐 P           | 5             |                 |                 |  |     | Commert         |
| @ MPLS        |               |                 |                 |  |     | Copy            |
| Reuting       |               |                 |                 |  |     | Remove          |
| System        | 9             |                 |                 |  |     |                 |
| Dueues .      |               |                 |                 |  |     | Reset Counte    |
| Files Files   | _             |                 |                 |  |     | Reset All Count |
| Log           |               |                 |                 |  |     |                 |
| gt Hadus      | -             |                 |                 |  |     |                 |
| × Tools       | -             |                 |                 |  |     |                 |
| New Terminal  |               |                 |                 |  |     |                 |
| MetaHOUTER    | -             |                 |                 |  |     |                 |
| Pattion       |               |                 |                 |  |     |                 |
| Make Supout / | -             |                 |                 |  |     |                 |
| Manual        |               |                 |                 |  |     |                 |

Gambar 8. Konfigurasi action

#### **Uji coba jaringan yang dirancang** 1.Pengujian Bandwid

| C* Safe Mode   |            |                 |        |             |             |             |                | ₩ H         | ide Passwo | -       |
|----------------|------------|-----------------|--------|-------------|-------------|-------------|----------------|-------------|------------|---------|
| Guick Set      |            |                 |        |             |             |             |                |             |            |         |
| im interfaces  |            |                 |        |             |             |             |                |             |            |         |
| 31 Endge       | Hotepot    |                 |        |             |             |             |                |             |            |         |
| NE PPP         | Users User | Profiles Active | Hosts  | IP Bindings | Service Por | ts Walled G | arden Walled G | arden IP La | t Cookie   |         |
| 127 Switch     | - 7        |                 |        |             |             |             |                |             |            |         |
| *# Mesh        | Server     | User            | Domein | Attes       |             | Untime      | Ide Tine       | Session     | Rx Rate    | Tx Retr |
| as P F         | @hotspot1  | putri           | Congri | 192 168     | 2.45        | 01:32:42    | 00.00.02       |             | 1754 bps   | 16.5 kb |
| Course b       | Photspot1  | fr              |        | 192,168     | 2.53        | 00:24:10    | 00:00:02       |             | 12.9kb     | 454.0k  |
| W MPLS         | Chotspot 1 | cimorika        |        | 192.168     | 12.55       | 01:16:44    | 00:00:02       |             | 27.4 kb    | 143.3 k |
| Routing 1      | @hotapot1  | fer             |        | 192.168     | 3.2.78      | 01.28.55    | 00:00:02       |             | 102.0 k    | 803.1 k |
| Gi Catan 1     | Chotapet 1 | vera            |        | 192,168     | 3.2.79      | .00.40.22   | 00:00:02       |             | 26.1kb     | 513.9k  |
| C -spans       | Chotspot1  | indra           |        | 192,168     | 3.2.80      | 01/23:53    | 00:00:02       |             | 13.7kb_    | 126.9 k |
| Cueves         | Photspot 1 | ani             |        | 192.168     | 12.89       | 01:05:53    | 00:00:02       |             | 26.2 kb    | 203.2 k |
| Files          | Thotspot 1 | iky             |        | 192.168     | 3.2.90      | 00.42.55    | 00:00:02       |             | 29.1 kb    | 539.7k  |
| 121.4.1        | Photspot 1 | ade             |        | 192,168     | 12.93       | 00.22.57    | 00:00:02       |             | 65.0 kb    | 1876.7  |
| E Log          | thetspot 1 | gusta           |        | 192.168     | 8.2.100     | 01:31:15    | 00:00:02       |             | 22.7kb     | 151.5 k |
| A Radius       | notspot 1  | napro           |        | 192.160     | 5,2,701     | 01:27:55    | 00.00.02       |             | 42.3 KD    | 102.1 K |
| X Tools 1      | Totapot 1  | pura            |        | 132.168     | 5.2.103     | 00.24.33    | 00.00.02       |             | 44.1 KD    | 344.2 K |
| Mew Teminal    | 1          |                 |        |             |             |             |                |             |            |         |
| MetaROUTER     | L          |                 |        |             |             |             |                |             |            |         |
| Pattion        | •          |                 |        |             |             |             |                |             |            |         |
| Alke Supout of | 14.6015    | _               | _      | _           | _           | _           | _              | _           | _          | _       |
| @ Hanal        |            |                 |        |             |             |             |                |             |            |         |
|                |            |                 |        |             |             |             |                |             |            |         |

Gambar 9. Pengujian Bandwidth

Pada gambar 4.7 merupakan hasil uji coba yang sudah dilakukan, kita dapat melihat ada 12 *client* yang melakukan akses jaringan internet. Dari 12 *client* yang aktif, 1*client* melakukan download dengan kecepatan 75.401kb/sec. Penulis melakukan pelimitan sebesar download 3Mbps dan upload 3 Mbps.

2. Client melakukan Download.

|                   | nioad status                                                         | Speed Limiter                                 | Options on cr          | mpletion     |                           |           |                 |
|-------------------|----------------------------------------------------------------------|-----------------------------------------------|------------------------|--------------|---------------------------|-----------|-----------------|
| http              | s://r2sn-np                                                          | e 7n7z.google                                 | video.com/vide         | oplavback?   | p=180.252.66.1            | 36kev=cm  | s1pl=20ipbits=( |
| Sta               | tus Re                                                               | ceiving data                                  |                        |              |                           |           |                 |
| File              | size                                                                 | 472.500                                       | 4B                     |              |                           |           |                 |
| Do                | wnloaded                                                             | 3.375 MB                                      | (0.71%)                |              |                           |           |                 |
| Tra               | insfer rate                                                          | 75.401 Ki                                     | B/sec                  |              |                           |           |                 |
| Tin               | ne left                                                              | 1 hour(s) 5                                   | i0 min                 |              |                           |           |                 |
| Re                | sume capabilit                                                       | y Yes                                         |                        |              |                           |           |                 |
| _                 |                                                                      |                                               |                        |              |                           |           |                 |
|                   | << Hide deta                                                         | ils<br>Start posi                             | tions and dowr         | load progre  | Pause<br>is by connection | ) [<br>s  | Cancel          |
|                   | << Hide deta                                                         | ils<br>Start posi                             | tions and dowr         | load progre  | Pause<br>is by connection | ) [<br>s  | Cancel          |
| N.                | << Hide deta                                                         | ils<br>Start posi<br>Info                     | tions and dowr         | iload progre | Pause<br>is by connection | ) [       | Cancel          |
| N. 1              | << Hide deta<br>Downloaded<br>457.156 KB                             | ils<br>Start posi<br>Info<br>Receir           | itions and dowr        | iload progre | Pause<br>is by connection | ) [<br> s | Cancel          |
| N.<br>1<br>2      | << Hide deta<br>Downloaded<br>457.156 KB<br>484.463 KB               | ils<br>Start posi<br>Info<br>Receir<br>Receir | ving data              | lload progre | Pause<br>is by connection |           | Cancel          |
| N.<br>1<br>2<br>3 | << Hide deta<br>Downloaded<br>457.156 KB<br>484.463 KB<br>447.630 KB | ils<br>Start posi<br>Info<br>Receir<br>Receir | ving data<br>ving data | load progre  | Pause<br>is by connection | ) [       | Cancel          |

Gambar 10. client melakukan download

Gambar 10. merupakan gambar dimana client melakukan download dengan transfer rate 75.401 kb /sec sehingga untuk mendownload data memakan waktu yang cukup lama karna penulis sudah melakukan pelimitan terhadap download dan apload.

#### 3. Facebook erorr

Pada pengujian ini semua *client* tidak diperbolehkan mengakses media sosial pada jam-jam proses belajar mengajar. semua user atau siswa dapat mengakses media sosial setalah jam istirahat yaitu pada jam 09.30-10.00 WITA. Dan pada jam 12.30 – 12.50 WITA.

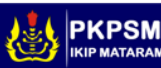

Jurnal Ilmiah IKIP Mataram

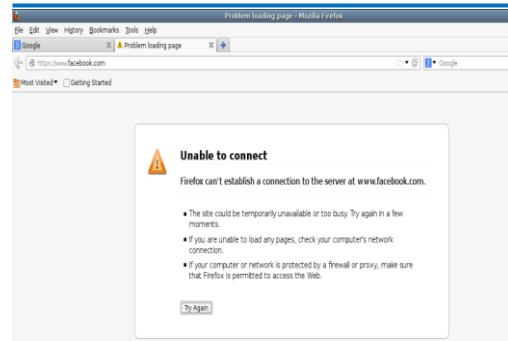

Gambar 11. Facebook erorr

#### 4. Pengujian Bandwidth 3 mbps

Berdasarkan hasil pembagian bandwidth per-client, hasil pembatasan bandwidth yang diterapkan per clientnya akan di tampilkan sebagai berikut.

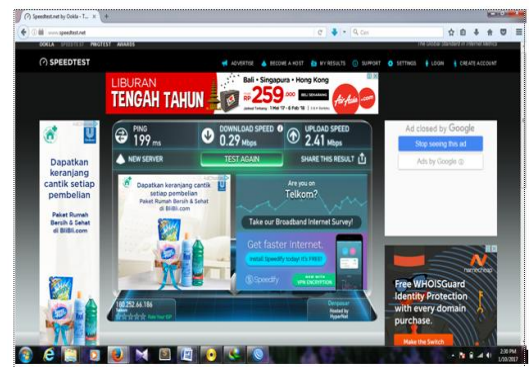

Gambar 12. Speedtest

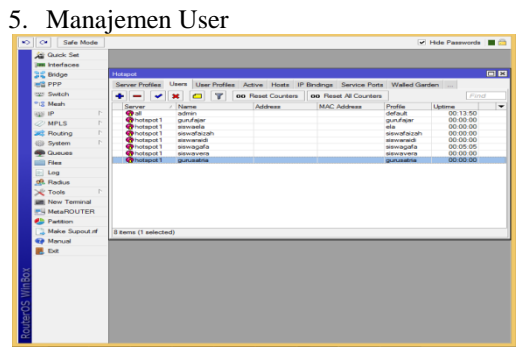

Gambar 12. Manajemen User

#### 4. Jumlah user aktif

| 0  |             |               |     | admin@1       | 92.168 | .2.1 (N | /ikroTik) - | WinBox v6     | 25  | on RB750ra    | 2 (mipsbe)      |            |          | ~ |
|----|-------------|---------------|-----|---------------|--------|---------|-------------|---------------|-----|---------------|-----------------|------------|----------|---|
| 80 | 0           | Safe Mode     | •   |               |        |         |             |               |     |               | E               | 🖌 Hide Pa  | sewords  | 6 |
|    | Â           | Quick Set     |     |               |        |         |             |               |     |               |                 |            |          |   |
|    | )           | Interfaces    |     |               |        |         |             |               |     |               |                 |            |          |   |
|    | 30          | Bridge        |     | Hotepot       |        |         |             |               |     |               |                 |            |          |   |
|    | 122         | PPP           |     | User Profiles | Active | Hosts   | IP Bindings | Service Ports | W   | Valled Garden | Walled Garden I | P List Cod | kies     |   |
|    | -           | Switch        |     | - 7           |        |         |             |               |     |               |                 |            |          |   |
|    | -18         | Mesh          |     | User          | Domain | A       | ddress      | Uptime        |     | Idle Time     | Session Time .  | Rx Rate    | Tx Rate  |   |
|    | 445         | IP            | P., | siswafaizah   |        | 1       | 92 168 2.6  | 00:14         | 09  | 00:00:04      |                 | 0 bps      | 0 bps    |   |
|    |             | MPLS          | P   | fajar         |        | 1       | 92.168.2.13 | 00:45         | 55  | 00:00:00      |                 | 147.1 k    | 6.1 Mbps |   |
|    | -           | Parting       | P.  | siswaraidi    |        | -       | 92.168.2.58 | 00.07         | 13  | 00:00:01      |                 | 14.2 KD    | 13.3 KD  |   |
|    | -           | floating (    |     | 010           |        |         | 32.100.2.33 | 00.17         | 2.5 | 00.00.01      |                 | 30.3 KD    | 020.46   |   |
|    | 00          | System        |     |               |        |         |             |               |     |               |                 |            |          |   |
|    | -           | Queues        |     |               |        |         |             |               |     |               |                 |            |          |   |
|    |             | Files         |     |               |        |         |             |               |     |               |                 |            |          |   |
|    |             | Log           |     |               |        |         |             |               |     |               |                 |            |          |   |
| ×  | <u>_0</u> 0 | Radius        |     |               |        |         |             |               |     |               |                 |            |          |   |
| 品  | ×           | Tools         | Ŀ.  |               |        |         |             |               |     |               |                 |            |          |   |
| E  | 1           | New Terminal  |     |               |        |         |             |               |     |               |                 |            |          |   |
| 2  | 23          | MetaROUTER    |     |               |        |         |             |               |     |               |                 |            |          |   |
| ö  | ۲           | Partition     |     | •             |        |         |             |               |     |               |                 |            |          | • |
| fe |             | Make Supout # | f - | 4 tems        |        |         |             |               |     |               |                 |            |          |   |
| 8  |             | Manual        |     |               | _      | _       |             | _             |     |               |                 | _          | _        | _ |
| ~  |             | Exit          |     |               |        |         |             |               |     |               |                 |            |          |   |

Gambar 13. Jumlah user aktif

Pada Gambar 13. merupakan tampilan dimana ada 4 user yang aktiv pada saat jam istirahat berlansung yaitu jam 09.30 – jam 10.00 wita .

#### SIMPULAN

Berdasarkan penjelasan, uraian pada bab-bab sebelumnya dan hasil penelitian, dapat diambil kesimpulan sebagai berikut :

- 1. Pembagian bandwidth yang ada sebelum melakukan manajemen bandwidth adalah 10 Mbps untuk 2 orang pengguna internet, yang mengakibatkan koneksi internet menjadi lambat dan tidak setabil dengan adanya manajemen bandwidth yaitu 3 Mbps untuk siswa dan 7 Mbps untuk guru, menjadikan koneksi internet menjadi lancar dan stabil walaupun akses internet digunakan secara bersamaan.
- 2. Mempermudah memonitoring setiap pengguna yang mengakses jaringan internet.
- Router mikrotik dapat memanajemen bandwidth sesuai dengan kebutuhan bandwidth yaitu 3 Mbps untuk siswa dan 7 Mbps untuk guru pada masing – masing pengguna internet dan dapat memfilter situs – situs internet yang tidak berkaitan dengan kegiatan belajar mengajar.

#### SARAN

Dalam kesempatan ini dapat penulis sampaikan beberapa saran sebagai berikut:

- 1. Di dalam membangun jaringan perlu adanya limitasi untuk para user pengguna hostpot, untuk membatasi jumlah pengguna supaya tidak terlampau banyak user yang melakukan akses internet.
- 2. Manajemen user sangat bermanfaat bila diberlakukan dalam realitanya karna memberikan manajemen user pengguna hostpot tersebut, bandwidth dapat lebih terkondisikan karna tidak semua orang dapat melakukan akses internet tanpa menjadi member pada admin.
- 3. Untuk peneliti berikutnya, perlu adanya sistem keamanan jaringan agar pembobolan akun lewat mikrotik tidak bisa dilakukan.

#### DAFTAR RUJUKAN

- Anam, K., 2010," Manajemen Bandwidth menggunakan Router Mikrotik di Dinas Pendidikan Pemuda dan Olah Raga Kota Pekalongan", Tugas Akhir Manajemen Informatika STMIK Widya Pratama, Pekalongan.
- 2012, Membangun Jaringan Internet dan Manajemen Bandwidth Berbasis

| KPSM Dikelola oleh: Pusat Kajian Pendidikan Sains Dan Matematika Fakultas Pendidikan | Matematika |  |
|--------------------------------------------------------------------------------------|------------|--|
| IP MATARAM dan IPA IKIP Mataram                                                      | 1          |  |

89

Mikrotik Sebagai Router di SMK Muhammadiyah Wonosari, Sekripsi Teknik Informatika STMIK EL RAHMA, Yogyakarta.

Achmad Syaiful Arba<sup>T</sup>, 2013, "manajemen user dan bandwidth pada hotspot cv. agung touris service menggunakan roter mikrotik", tugas akhir sekolah tinggi manajemen informatika dan ilmu komputer, el rahma, yogyakarta.

- Rendra Towidjojo.2012 Mikrotik Kungfu Kitab 1.Yogyakarta:penerbit Jasa Kom
- Rendra Towidjojo.2012 Mikrotik Kungfu Kitab 2.Yogyakarta:penerbit Jasa Kom.
- Raga Pramudia Wardani, 2014, "Analisis Pemfilteran Aplikasi Menggunakan Mikrotik Pada CV. Diandra Media

Persada" Program Studi Teknik Informatika Universitas Dian Nuswantoro

- Riadi, Imam 2011, 'Optimalisasi Keamanan Jaringan Menggunakan Pemfilteran Aplikasi Berbasis Mikrotik', Jurnal Sistem Informasi Indonesia, Vol.1, No.1.
- Taringan, A. 2009. Bikin Gateway Murah Pakai Mikrotik. Penerbit Ilmu Komputer.Yogyakarta. .
- https://yaqinov.wordpress.com/2013/10/16/ana lisis-pieces/ 2017, jam 11:32:32 AM
- http://www.nesabamedia.com/pengertian manfaat-dan-macam-macamjaringan-komputer/ Diakses 17 mei 2016, 2:27:14 PM

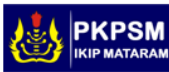